## FortiClient VPN para macOS Ventura (versão 13) ou macOS Sonoma (versão 14)

02/05/2025 10:55:02

|                                                                                                    |                                                                                            |                     | Imprimir artigo da FAQ                       |
|----------------------------------------------------------------------------------------------------|--------------------------------------------------------------------------------------------|---------------------|----------------------------------------------|
| Categoria:                                                                                                    | VPN USP                                                                                    | Votos:              | 0                                            |
| Estado:                                                                                                    | público (todos)                                                                            | Resultado:          | 0.00 %                                       |
| Idioma:                                                                                                    | pt_BR                                                                                      | Última atualização: | Ter 01 Abr 21:09:09 2025 (America/Sao_Paulo) |
|                                                                                                    |                                                                                            |                     |                                              |
| Palavras-chave                                                                                                    |                                                                                            |                     |                                              |
| vpn usp macOS, vpn usp macOS ventura, vpn usp macOS sonoma, forticlient vpn USP, macOS 13, macOS 14                                                         |                                                                                            |                     |                                              |
|                                                                                                    |                                                                                            |                     |                                              |
| Dúvida (ou problema) (público)                                                                                                    |                                                                                            |                     |                                              |
| FortiClient VPN para macOS Ventura (versão 13) ou macOS Sonoma (versão 14)                                                                                  |                                                                                            |                     |                                              |
| Requisitos mínimos do sis<br>- Processador Intel ou M1<br>- 1 GB de RAM<br>- 1 GB de espaço livre em                                                        | tema:<br>chip ou M2 chip<br>disco (HDD)                                                    |                     |                                              |
| Resposta (ou solução) (público)                                                                                                    |                                                                                            |                     |                                              |
| Instruções de instalação e<br>- acessar o link para fazer                                                                                                   | configuração da FortiClient VPN para macOS<br>o download da VPN para macOS                 |                     |                                              |
| [1]https://links.fortinet.com/forticlient/mac/fabricagent                                                                                                   |                                                                                            |                     |                                              |
| - dar dois cliques no FortiClientVPN_7.4.3.1761_OnlineInstaller.dmg e em                                                                                    |                                                                                            |                     |                                              |
| seguida clicar em Open<br>- dar dois cliques no FortiClientInstaller para iniciar o download do                                                             |                                                                                            |                     |                                              |
| instalador do FortiCliente VPN<br>- após a conclusão do download clicar em Install                                                                          |                                                                                            |                     |                                              |
| - abrirá a janela Install FortiClient com as etapas do processo de instalação<br>a seguir:                                                                  |                                                                                            |                     |                                              |
| - Introduction clicar em Continue<br>- License clicar em Continue e em seguida clicar em Agree para aceitar oe                                              |                                                                                            |                     |                                              |
| termos da licença                                                                                                    |                                                                                            |                     |                                              |
| senha de administrador do seu MacOS e clicar em Install Software                                                                                            |                                                                                            |                     |                                              |
| <ul> <li>Installation acompanhar</li> <li>Summary clicar em Close</li> </ul>                                                                                | e aguardar o processo de instalação completar<br>e para finalizar o processo de instalação |                     |                                              |
| - nas Aplicações do seu M                                                                                                    | acOS (pode ser encontrado no Finder) localize o                                            |                     |                                              |
| aplicativo FortiClient<br>- abrir o aplicativo FortiCli                                                                                                    | ent                                                                                        |                     |                                              |
| marcar a opção para aceitar os termos de uso e clicar em l accept                                                                                           |                                                                                            |                     |                                              |
| campos abaixo:                                                                                                    |                                                                                            |                     |                                              |
| - em Connection Name digitar OSP<br>- em Remote Gateway digitar orion.usp.net.usp.br                                                                        |                                                                                            |                     |                                              |
| - marcar a opção Customize port e digitar 31443<br>- em Authentication marcar a opção Save login                                                            |                                                                                            |                     |                                              |
| - em Username digitar o N                                                                                                    | lúmero USP e clicar em Save                                                                |                     |                                              |
| <ul> <li>abrirá a tela de login e n<br/>Connect</li> </ul>                                                                                                  | o campo Password digite a senha única e clicar em                                          |                     |                                              |
| - caso abrir a tela Permission required for VPN clicar em Open Security &<br>Privacy Settings e no final da tela clicar em Allow para permitir o aplicativo |                                                                                            |                     |                                              |
| FortiClient conectar na VP                                                                                                    | N USP                                                                                      |                     |                                              |
| seu MacOS e clicar em Modify Settings para concluir as configurações e                                                                                      |                                                                                            |                     |                                              |
| permissões e estabelecer                                                                                                    | a conexao na VPN USP                                                                       |                     |                                              |
| [1] https://links.fortinet.com/forticlient/mac/fabricagent                                                                                                  |                                                                                            |                     |                                              |
|                                                                                                    |                                                                                            |                     |                                              |
|                                                                                                    |                                                                                            |                     |                                              |
|                                                                                                    |                                                                                            |                     |                                              |
|                                                                                                    |                                                                                            |                     |                                              |